# PEOPLESOFT ONLINE SERVICES

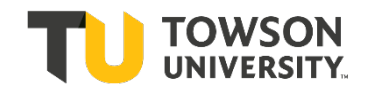

USING THE FACULTY CENTER: Advisees

## **Advisor Center**

- + Log into your Faculty Center.
- + Your department's administrative assistant will set up your list of advisees. You can view your advisees by selecting the **Advisor Center** tab in your Faculty Center.

| Favorites Main Menu > Self Servic | e > Faculty_Center > My Schedul |                      |
|-----------------------------------|---------------------------------|----------------------|
| Suzanne M. Hill                   |                                 |                      |
| Faculty Center                    | Advisor Center                  | Class/Catalog Search |
| my schedule                       | class roster                    | grade roster         |
| Faculty Center                    |                                 |                      |
| My Schedule                       |                                 |                      |

### **List of Advisees**

+ To access an advisee's Class Schedule, Academic Requirements, Planner, Course History, Grades, or Unofficial Transcripts, click the link named **View Student Details**.

| Iy               | Ad                   | vis   | ees          |        |             |                                      |                                                                                                    |
|------------------|----------------------|-------|--------------|--------|-------------|--------------------------------------|----------------------------------------------------------------------------------------------------|
|                  |                      |       |              |        |             |                                      | View FERPA Statement                                                                                                    |
|                  | Sele                 | ct di | splay option | : • Ui | nk to Photo | s O Include photos in list           |                                                                                                    |
|                  |                      |       |              |        |             |                                      |                                                                                                    |
|                  |                      |       |              |        |             | Find   View All   🗖   🛍              | First 🚺 1-5 o                                                                                                    |
|                  |                      |       | Status       | Photo  | ID          | Find   View All   🗖   👬<br>Name      | First 🚺 1-5 o                                                                                                    |
| 1                | 0                    | 0     | Status       | Photo  | ID          | Find   View All   🖓   🛍<br>Name      | First 🚺 1-5 o<br>View Student<br>View Student Details                                                                        |
| 1                | 6                    | 0     | Status       | Photo  | ID          | Find   View All   🗖   👬<br>Name<br>a | First 🕅 1-5 o<br>View Studen<br>View Student Details<br>View Student Details                                                 |
| 1<br>2<br>3      | 0<br>0               | 0     | Status       | Photo  | ID          | Find   View All   💌   👬<br>Name      | First I 1-5 o<br>View Student<br>View Student Details<br>View Student Details<br>View Student Details                        |
| 1<br>2<br>3<br>4 | ()<br>()<br>()<br>() | 0     | Status       | Photo  | ID          | Find   View All   💽   👬<br>Name      | First I 1-5 o<br>View Studen<br>View Student Details<br>View Student Details<br>View Student Details<br>View Student Details |

- + To view Requirements for a student who is not officially your advisee, select the green button named **View Data for Other Students**.
- + Search by the student's 7-digit TU ID number.

|   | Sele | ct disp | lay option: | © Lir      | nk to Photo | os O Include photos in list    | <u>View FERPA Statement</u> |
|---|------|---------|-------------|------------|-------------|--------------------------------|-----------------------------|
|   |      |         |             |            |             | Find   View All   🗖   🕌        | First 🚺 1-5 of 5 D Las      |
|   |      | 5       | status      | Photo      | ID          | Name                           | View Student Details        |
| 1 | 0    | 0       |             | 29         | 0           | 5                              | View Student Details        |
| 2 | 0    |         |             | ଛିବ        | 0           | Mark Contractory               | View Student Details        |
| - | 6    |         |             | 2          | 0000000     | to an a strange to the strange | View Student Details        |
| 3 |      |         |             | <u>R</u> Q | e           | 12                             | View Student Details        |
| 3 | 0    |         |             |            |             |                                |                             |

- + This will send you to an advisee's Student Center.
- + Under the drop down box named Other Academic, the following information is available:
  - Academic Requirements
  - Advising What-if Report
  - Course History
  - Grades
  - Transcript: View Unofficial
  - Transfer Credit Report

| my advisees stud                                                 | ent center general info                      | transfer credit        | t academics                                                   |                |
|------------------------------------------------------------------|----------------------------------------------|------------------------|---------------------------------------------------------------|----------------|
| Advisee Student Cer                                              | iter                                         |                        |                                                               |                |
| Darth A. Vader IV                                                | 0122968                                      | <b></b>                | View FERPA Statement                                          |                |
| *Change Advisee                                                  |                                              | × c                    | hange                                                         |                |
| Academics                                                        |                                              |                        | ▼ Holds                                                       |                |
| Student's Class Schedule<br>My Planner<br>Degree Progress Report | (j) You are not enrolle                      | d in classes.          | Student Account Hol                                           | d<br>details ▶ |
|                                                                  | Fall 201<br>Change of Schedule: August 29    | 2<br>- Sept 7          | To Do List                                                    |                |
| other academic 💽 🤍                                               |                                              |                        | 04 New Student<br>10:30 appt for TU C.<br>Financial Statement | ARES<br>- Bank |
|                                                                  | Bill Summary                                 |                        | Jan 18 TU CARES<br>July 03 TU CARES                           |                |
|                                                                  | Last Statement Date 06 Statement Due Date 06 | 5/04/2012<br>5/26/2012 |                                                               | details ▶      |
|                                                                  |                                              |                        | ▼ Enrollment Date                                             |                |

+ Please look for the FERPA window shade in a Student Center. Do not give out student directory information if the

FERPA window shade for directory information is showing.

- 7
- + At Towson University, directory information is limited to:
  - Student Name
  - Permanent Address
  - Towson University Email Address
  - Major Field of Study
  - Dates of Attendance
  - Degrees and Awards Received
  - Class Standing
  - Most Recent Previous Educational Institution Attended
  - Participation in Officially Recognized Activities & Sports
  - Weight & Height of Members of Athletic Teams
- + For more information about FERPA, please visit: <u>https://www.towson.edu/registrar/grades/ferpa.html</u>
- + If the window shade exists on a student's account, this means that the student has requested us not to give out any information.
- + Further, faculty do not have to talk to parents and we encourage you <u>not to</u>. You can certainly facilitate discussion between student and parent, but you are under no obligation to give a parent student grade information. If you have any questions you can call the Registrar's Office.

#### myTU Mobile

- + You can also view your advisees on mobile myTU.
- + In the browser of your mobile device, type: www.towson.edu.
- + On the main menu, go into My TU.
- + Then log in with your NetID and Password.
- + You will be taken to your Dashboard.

|      | ∃                                                                |         | Dashl    | board    |        | ¢   | ł |  |
|------|------------------------------------------------------------------|---------|----------|----------|--------|-----|---|--|
|      | Class                                                            | s Sched | ule - Sp | ring 20  | 19     | >   |   |  |
|      | You have no classes scheduled for this term.                     |         |          |          |        |     |   |  |
|      | Waitl                                                            | list    |          |          |        | >   | F |  |
| Int  | You have no waitlist classes.                                    |         |          |          |        |     |   |  |
|      | Teac                                                             | hing Sc | hedule   | - Spring | g 2019 | >   |   |  |
|      | Mon                                                              | Tue     | Wed      | Thu      | Fri    | Oth |   |  |
| ¥1 - | Other                                                            | 1       |          |          |        |     |   |  |
|      | WRITING FOR LIBERAL EDUCAT<br>ENGL 102 - 900 (1156)<br>Time: TBA |         |          |          |        |     |   |  |
| 1    | FACS Contract                                                    |         |          |          |        |     |   |  |
|      | Hold                                                             | -       |          |          |        | •   |   |  |

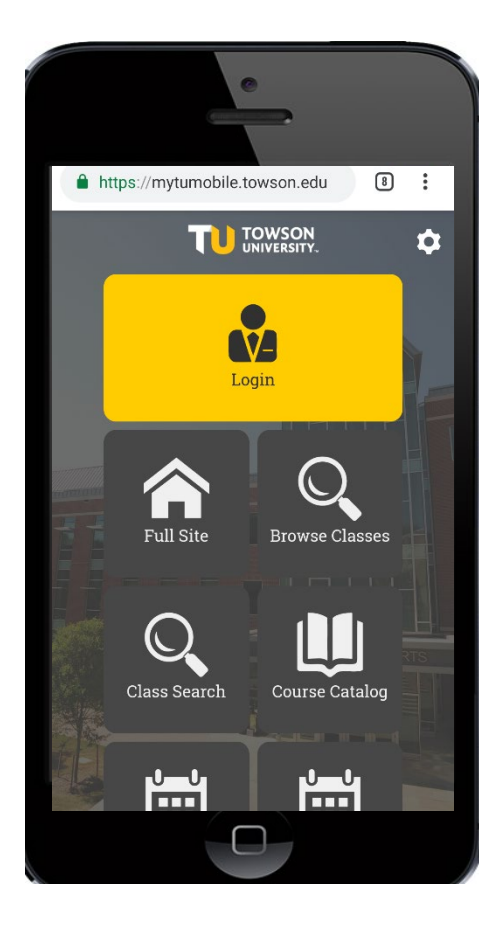

+ Choose the menu button (*the three lines at the top left*), select **View Advisees**.

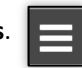

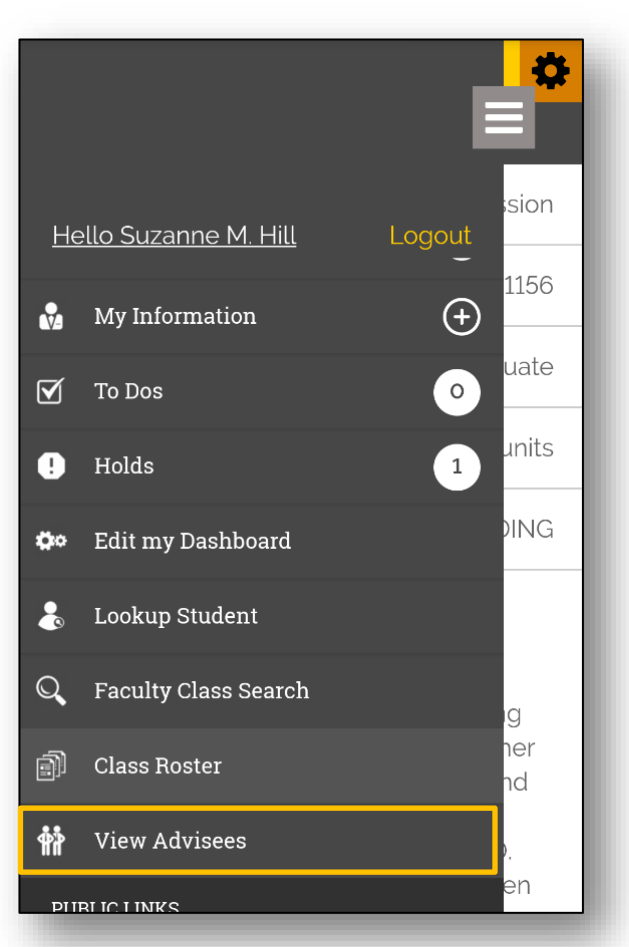

# **Questions?**

For questions about your **NetID**, your **class schedule**, or your **Advisees**, contact the Administrative Assistant from your Academic Department.

For questions about your Towson University **account**, **logging in**, or **re-setting** your password contact the Office of Technology Services [OTS] Help Center at 410-704-5151. Or you can submit an **online request** at the Faculty Staff Help Center web page to the **TechHelp Client Portal** -

https://techhelp.towson.edu/helpdesk/WebObjects/Helpdesk.woa

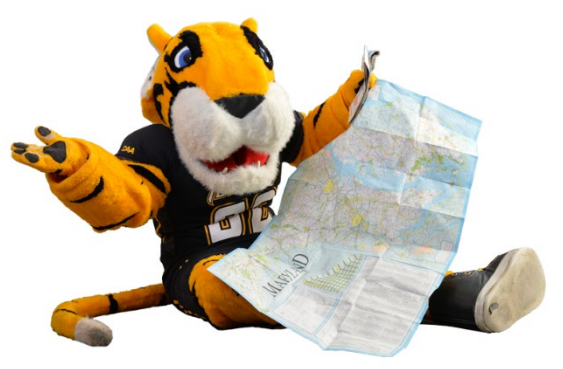

For any questions regarding **university academic policies**, please consult your Faculty Handbook: https://www.towson.edu/provost/academicresources/handbook.html